Внешние карты памяти

Руководство пользователя

© Copyright 2007 Hewlett-Packard Development Company, L.P.

Логотип SD является товарным знаком своего владельца.

Приведенная в этом документе информация может быть изменена без уведомления. Гарантийные обязательства для продуктов и услуг НР приведены только в условиях гарантии, прилагаемых к каждому продукту и услуге. Никакие содержащиеся здесь сведения не могут рассматриваться как дополнение к этим условиям гарантии. НР не несет ответственности за технические или редакторские ошибки и упущения в данном документе.

Издание 1-е, январь 2007 г.

Номер документа: 430296-251

## Содержание

# Карты для устройства чтения цифровых карт памяти (только некоторые модели) Установка цифровой карты 2 Остановка и извлечение цифровой карты 3

#### 2 Карты ExpressCard

| Настройка карты ExpressCard              | 4 |
|------------------------------------------|---|
| Установка карты ExpressCard              | 5 |
| Остановка и извлечение карты ExpressCard | 7 |
|                                          |   |

| /казатель | 3 |
|-----------|---|
|           |   |

## 1 Карты для устройства чтения цифровых карт памяти (только некоторые модели)

Дополнительные цифровые карты обеспечивают надежное хранение и удобный обмен данными. Эти карты часто используются в цифровых камерах, имеющих гнездо для цифровых карт памяти, в карманных ПК, а также в других компьютерах.

Гнездо цифровых карт памяти поддерживает цифровые карты следующих форматов:

- Secure Digital (SD)
- MultiMediaCard (MMC)
- Secure Digital Input/Output (SD I/O)
- Memory Stick (MS)
- Memory Stick Pro (MSP)
- xD-Picture Card (XD)
- xD-Picture Card (XD) Type M

**ПРЕДУПРЕЖДЕНИЕ** Во избежание повреждения цифровой карты и компьютера не вставляйте в гнездо цифровых карт памяти никаких адаптеров.

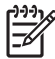

Примечание Вид компьютера может отличаться от иллюстраций в этой главе.

### Установка цифровой карты

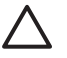

**ПРЕДУПРЕЖДЕНИЕ** Во избежание повреждения контактов цифровой карты при установке цифровой карты прикладывайте минимальные усилия.

- 1. Поверните цифровую карту маркировкой вверх, направив контакты в сторону компьютера.
- 2. Вставьте карту в гнездо для цифровых карт памяти и нажмите на нее, чтобы зафиксировать на месте.

После установки цифровой карты при ее обнаружении будет слышен звуковой сигнал и может появиться меню доступных параметров.

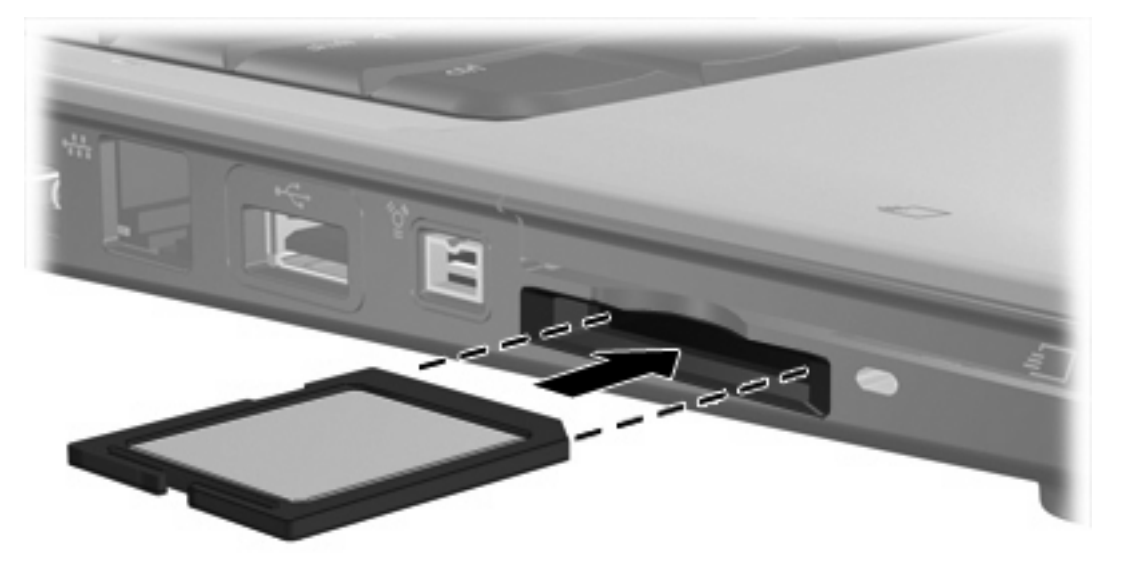

### Остановка и извлечение цифровой карты

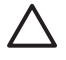

[<del>]]</del>

**ПРЕДУПРЕЖДЕНИЕ** Во избежание потери данных или зависания системы остановите цифровую карту перед ее извлечением.

1. Сохраните информацию и закройте все программы, связанные с цифровой картой.

<sup>9</sup> Примечание Чтобы прекратить передачу данных, нажмите кнопку Отмена в окне копирования.

- 2. Остановите цифровую карту:
  - **а.** Дважды щелкните значок **Безопасное удаление оборудования** в области уведомлений в правом углу панели задач.

7

Примечание Чтобы вывести на экран значок Безопасное удаление оборудования, щелкните в области уведомления значок Отображать скрытые значки (< или <<).

- б. Щелкните название цифровой карты в списке.
- в. Выберите Остановить, а затем нажмите кнопку ОК.
- 3. Чтобы извлечь цифровую карту памяти, осторожно потяните ее и извлеките из гнезда.

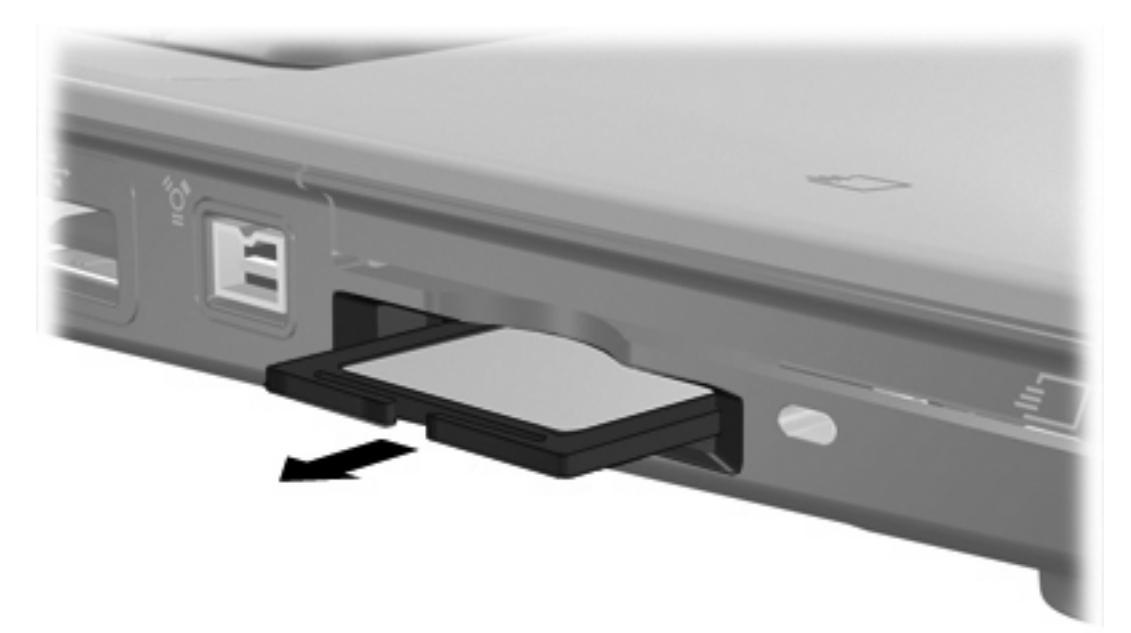

## 2 Kapты ExpressCard

ExpressCard — это высокопроизводительная карта формата PC Card следующего поколения, которая устанавливается в гнезде для карт ExpressCard.

Как и все стандартные карты PC Card, карта ExpressCard соответствует стандарту PCMCIA (Personal Computer Memory Card International Association).

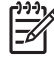

**Примечание** Карта TB-тюнера ExpressCard позволяет воспользоваться на компьютере функцией TB-тюнера. Для получения дополнительных сведений см. инструкции производителя.

Примечание Вид компьютера может отличаться от иллюстраций в этой главе.

#### Настройка карты ExpressCard

Install only the software required for your device. Если по рекомендации изготовителя карты ExpressCard вам необходимо установить драйверы, руководствуйтесь следующим:

- Устанавливайте только драйверы для используемой операционной системы.
- Не устанавливайте никакое другое программное обеспечение, такое как службы поддержки карт и гнезд, а также программы активизации (enabler), поставляемые изготовителем карт ExpressCard.

### Установка карты ExpressCard

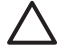

**ПРЕДУПРЕЖДЕНИЕ** Во избежание повреждения компьютера и внешних карт памяти не устанавливайте карты PC Card в разъем для карт ExpressCard.

**ПРЕДУПРЕЖДЕНИЕ** Для предотвращения повреждения разъемов соблюдайте следующие правила.

Вставляя карту ExpressCard, прикладывайте минимальные усилия.

Не двигайте и не перевозите компьютер при использовании карты ExpressCard.

В гнездо ExpressCard может быть вставлена защитная вставка. Для извлечения вставки:

- 1. Надавите на вставку (1), чтобы ее разблокировать.
- 2. Извлеките вставку из гнезда (2).

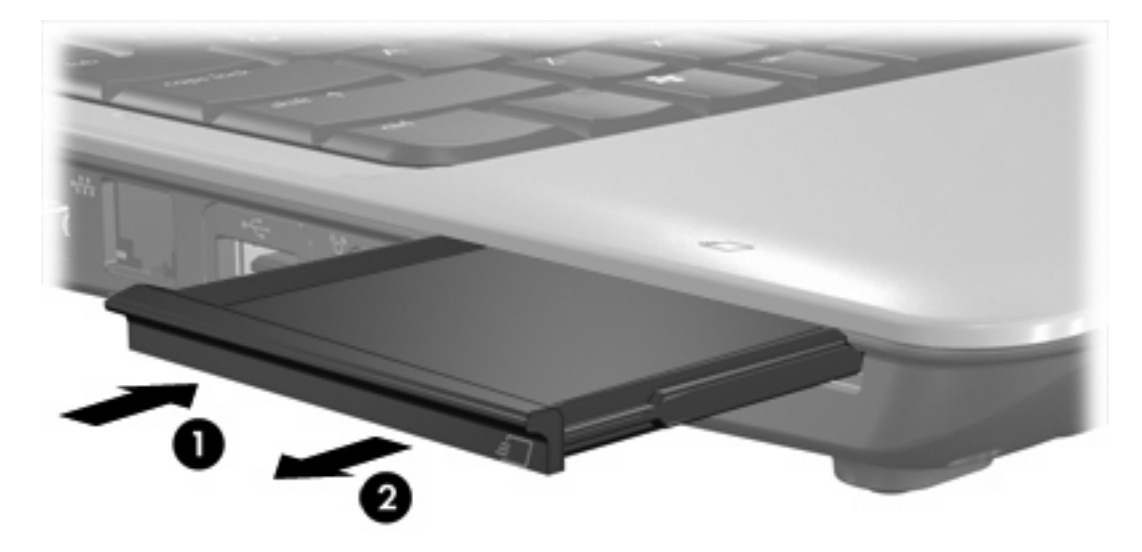

Установка карты ExpressCard:

1. Поверните карту маркировкой вверх, направив контакты в сторону компьютера.

2. Установите карту в гнездо карт ExpressCard, затем нажмите на нее, чтобы она надежно встала на место.

После установки карты ExpressCard при ее обнаружении будет слышен звуковой сигнал и может появиться меню доступных параметров.

<sup>9</sup> Примечание При первой установке карты ExpressCard в области уведомлений в правом углу панели задач появится сообщение "Установка драйверов программного обеспечения устройства".

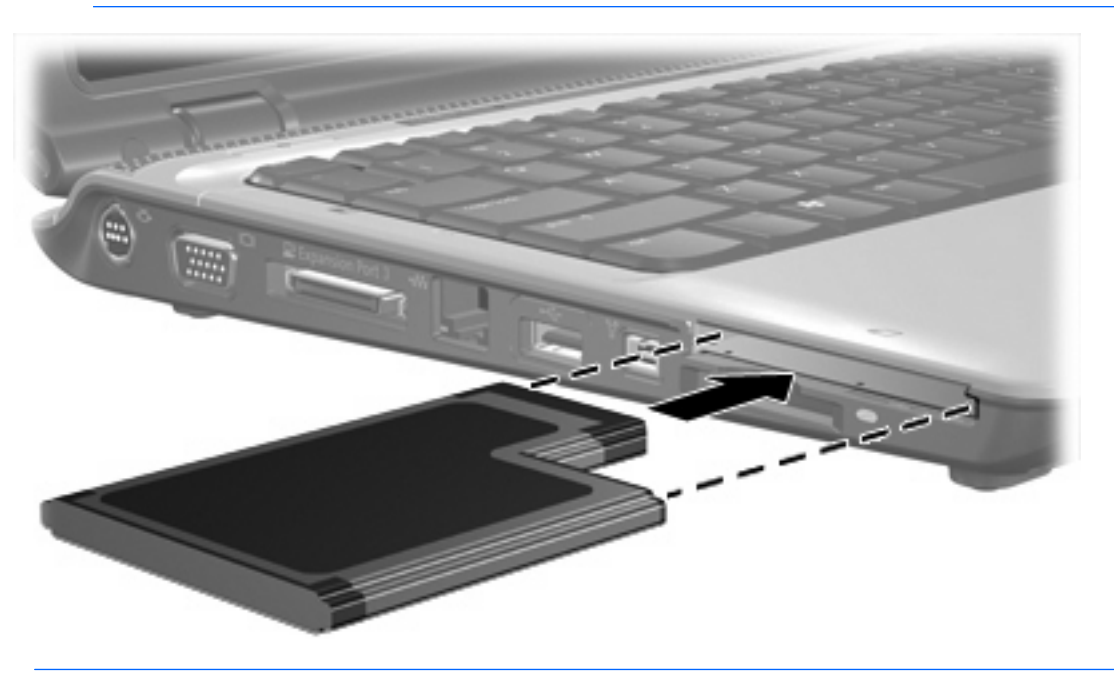

<u>-</u>

**Примечание** Вставленная карта ExpressCard потребляет энергию, даже когда к ней не обращаются. Для экономии электроэнергии остановите карту ExpressCard, если она не используется.

### Остановка и извлечение карты ExpressCard

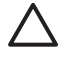

**ПРЕДУПРЕЖДЕНИЕ** Во избежание потери данных или зависания системы остановите карту ExpressCard перед ее отключением.

1. Сохраните информацию и закройте все программы, связанные с картой ExpressCard.

<sup>9</sup> Примечание Чтобы прекратить передачу данных, щелкните кнопку Отмена в окне копирования.

- 2. Остановите карту ExpressCard:
  - **а.** Дважды щелкните значок **Безопасное удаление оборудования** в области уведомлений в правом углу панели задач.

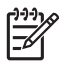

Примечание Чтобы вывести на экран значок Безопасное удаление оборудования, щелкните в области уведомления значок Отображать скрытые значки (< или <<).

- б. Щелкните название карты ExpressCard в списке.
- в. Выберите Остановить, а затем нажмите кнопку ОК.
- 3. Чтобы освободить и извлечь карту ExpressCard, выполните следующие действия:
  - a. Осторожно надавите на карту ExpressCard (1), чтобы ее разблокировать.
  - б. Извлеките карту ExpressCard из гнезда (2).

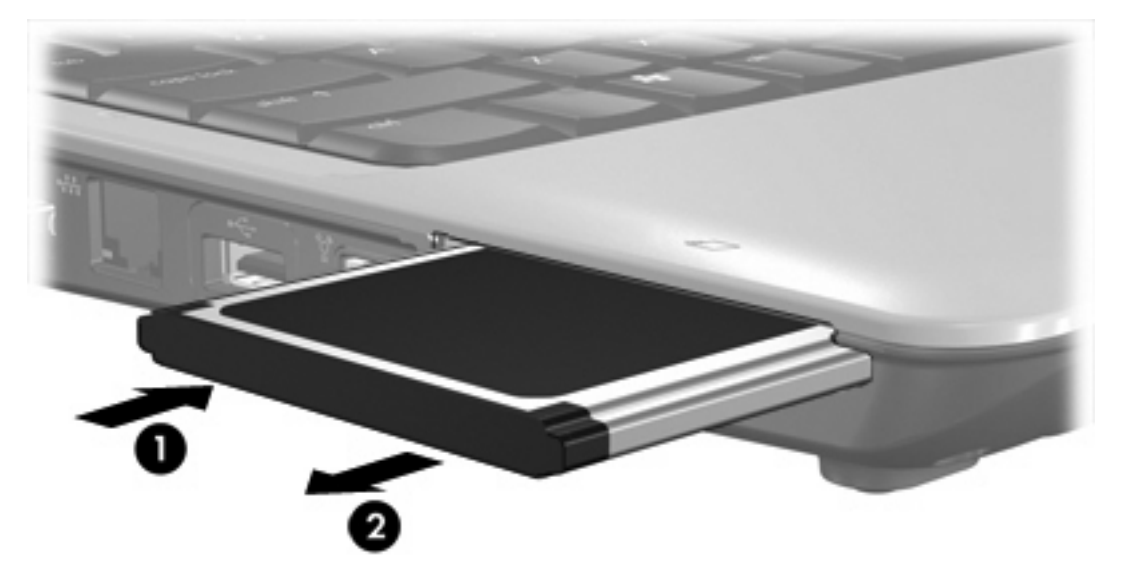

## Указатель

#### К

Карта ExpressCard извлечение 7 остановка 7 установка 5 карты ExpressCard определение 4 Карты ExpressCard извлечение вставки 5 настройка 4

#### Н

настройка карты ExpressCard 4

#### Ц

цифровая карта извлечение 3 остановка 3 установка 2 цифровые карты определение 1